## 新しい Microsoft Edge でレイアウトが崩れる場合の対処方法

DocWays SafetyFAX を Web ブラウザから操作する際に、使用するアプリケーションが新しい Microsoft Edge(以降、新しい Edge と記載)である場合、表示言語を「ENG」に指定すると、画面 によってレイアウトが崩れる箇所があります。本資料は、ブラウザの標準フォントを変更することにより、レイ アウトが崩れないように対処することを目的とした参考資料です。

※標準フォントの変更は、SafetyFAX のクライアント PC にて、新しい Edge を使用、且つ表示言語を 「ENG」に指定した場合のみ必要となります。

① クライアント環境にて、新しい Edge を起動します。

| 2 | 「設定など」メニューから、「設定」を選択します。 |  |
|---|--------------------------|--|
|   |                          |  |

| DocWays SafetyFAX - ログイン 🗙 🕂 |                                                                                                    |                   |        | _     |          | × |
|------------------------------|----------------------------------------------------------------------------------------------------|-------------------|--------|-------|----------|---|
|                              | spx                                                                                                    | 54                | ∱≡     | Ē     |          |   |
| Safety FAX                   |                                                                                                    | 新しいタブ(T)          |        |       | Ctrl+1   | r |
| コーザーID・                      | AX/login.aspx     A     F     D       ax/login.aspx     A     F     D     Ctrl+T       Image: Single Single | 1                 |        |       |          |   |
|                              | Ę                                                                                                    | 新しい InPrivate ウイン | ノドウ(I) | Ctrl+ | -Shift+N | 1 |
| パスワード:                       |                                                                                                    | ズーム               | -      | 100%  | +        | 2 |
|                              | դե                                                                                                    | お気に入り(O)          |        |       |          | > |
|                              | U                                                                                                    | 履歴(H)             |        |       |          | > |
| ログインする                       | $\downarrow$                                                                                                    | ダウンロード(D)         |        |       | Ctrl+    | J |
|                              | ₽                                                                                                    | アプリ(A)            |        |       |          | > |
| DocWays SafetyFAX Ver1 8 fi  | €                                                                                                    | 拡張機能(X)           |        |       |          |   |
|                              | Ē                                                                                                    | コレクション(E)         |        |       |          |   |
|                              | æ                                                                                                    | ED周J(P)           |        |       | Ctrl+    | , |
|                              | Ŕ                                                                                                    | 共有(R)             |        |       |          |   |
|                              | ß                                                                                                    | ペ−ジ内の検索(F)        |        |       | Ctrl+I   | - |
|                              | A»                                                                                                    | 音声で読み上げる(U)       |        | Ctrl+ | +Shift+l | , |
|                              |                                                                                                    | その他のツール(L)        |        |       |          | > |
|                              | ÷ې                                                                                                    | 設定(S)             |        |       |          |   |
|                              | ?                                                                                                    | ヘルプとフィードバック(E     | 3)     |       |          | > |
|                              |                                                                                                    | Microsoft Edge を閉 | (M)    |       |          |   |
|                              |                                                                                                    |                   |        |       |          |   |

③ 設定画面のメニューを開き、「外観」を選択します。

| 🗋 DocWays SafetyFAX - ログイン 🗙 🚱 設定                                   | × +          |    |      | -    |       | ×  |
|---------------------------------------------------------------------|--------------|----|------|------|-------|----|
| $\leftarrow$ $\rightarrow$ ( $\circlearrowright$ Edge   edge://sett | ngs/profiles | 74 | 5⁄≡  | Ē    |       |    |
| ═_設定                                                                |              |    | ♀ 設定 | この検索 |       |    |
| <ul> <li>図 プロファイル</li> <li>A ■ライバシーとサービス</li> </ul>                 |              |    | +    | 707  | ァイルの፥ | 自加 |
| <ul> <li>分観</li> <li>① 起動時</li> </ul>                               |              |    |      | ታ    | ィンイン  |    |
| ■ 新しいタブページ ■ サイトのアクセス許可                                             |              |    |      |      |       |    |

④ ブラウザーのカスタマイズ画面にて、「フォントのカスタマイズ」リンクを押します。

| 🗋 DocWays SafetyFAX - ログイン 🗙 🔯 設定 🗙 🕂                                            |                   |    | -   |       | $\times$ |
|----------------------------------------------------------------------------------|-------------------|----|-----|-------|----------|
| $\leftarrow$ $\rightarrow$ $\circlearrowright$ Edge   edge://settings/appearance | 7~ <del>7</del> ~ | ∱≡ | Ē   | ٢     |          |
| ■設定                                                                              | ▶ 設定の検索           |    |     |       |          |
| ブラウザーのカスタマイズ                                                                     |                   |    |     |       |          |
| テーマ                                                                              |                   |    |     | ライト   | $\sim$   |
| お気に入りパーの表示                                                                       |                   |    | 新しい | タブのみ  | $\sim$   |
| [お気に入り] ボタンを表示する                                                                 |                   |    |     |       |          |
| [コレクション] ボタンの表示                                                                  |                   |    |     |       |          |
| [フィードバック] ボタンの表示                                                                 |                   |    |     |       | •        |
| <b>[ホーム] ボタンを表示する</b><br>表示しない                                                   |                   |    |     |       | •        |
| ズーム                                                                              |                   |    |     | 100%  | ~        |
| フォント                                                                             |                   |    |     |       |          |
| フォント サイズ                                                                         |                   |    | ¢   | ,(推奨) | $\sim$   |
| Windows でコンビューターの世界が広がります                                                        |                   |    |     |       |          |
| フォントのカスタマイズ                                                                      |                   |    |     |       | >        |

⑤ フォントのカスタマイズ画面にて、標準フォントを「Times New Roman」に変更します。
 ※変更したタイミングで表示フォントは指定したフォントに変更されます。

※標準フォントを「Calibri」に変更していただいてもレイアウト崩れが発生することはありません。

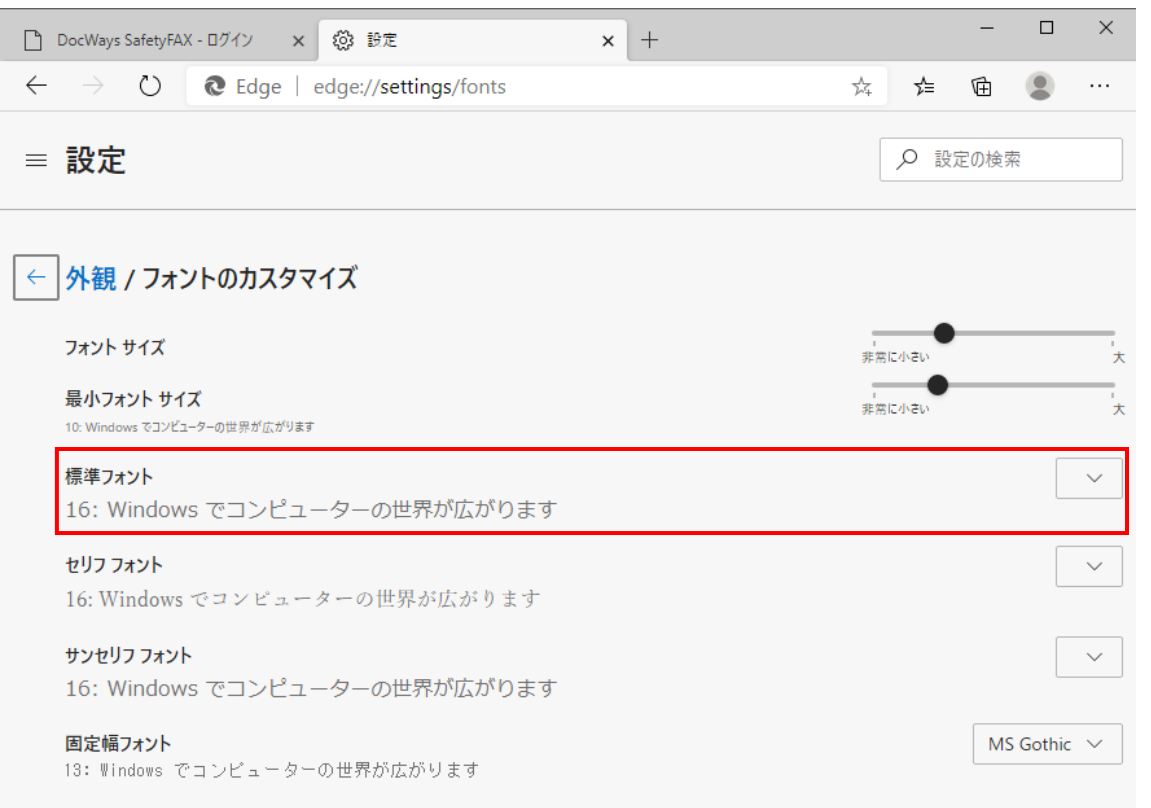